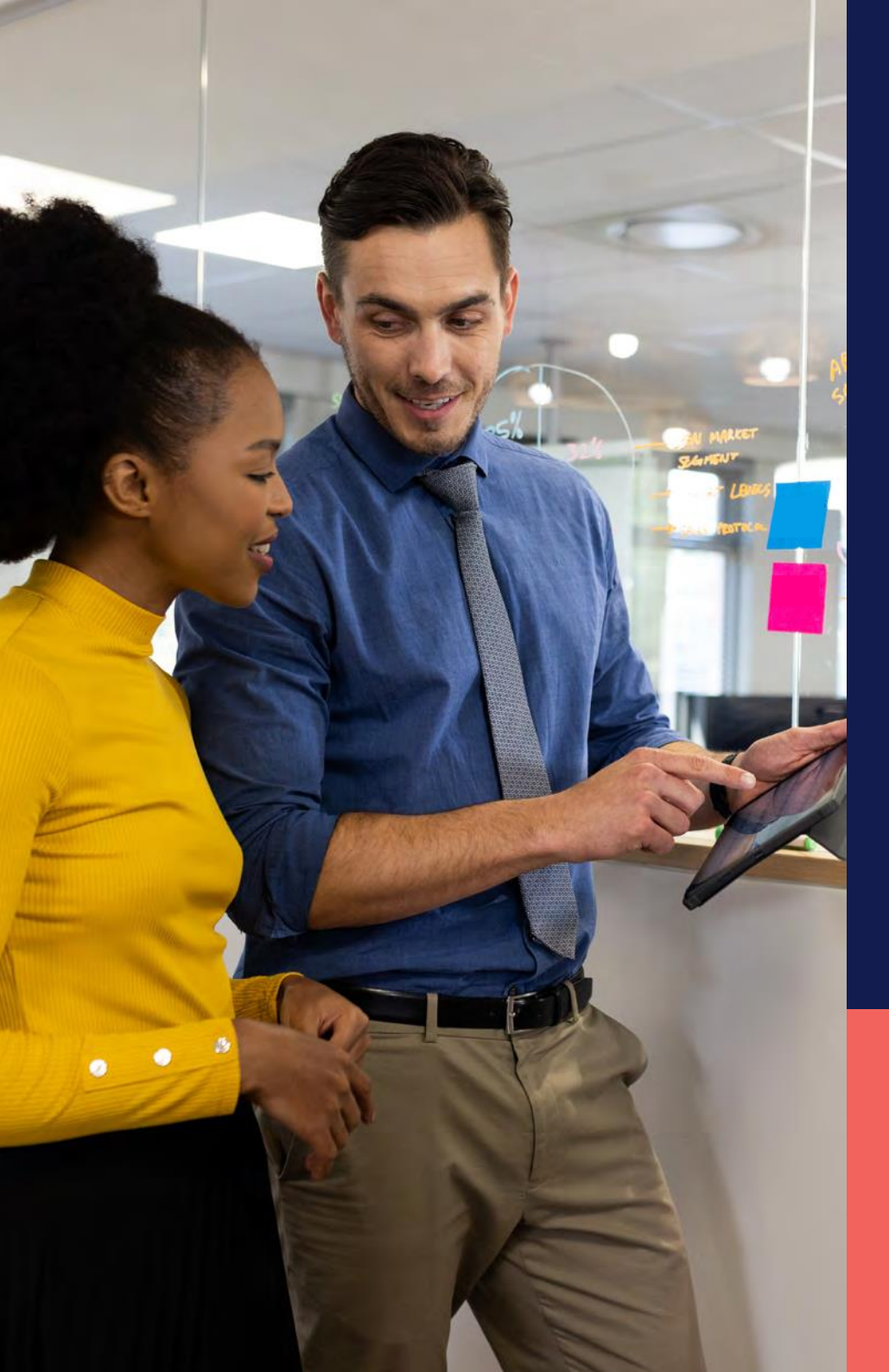

ADP® Timekeeping Plus Scheduling Centro de guía y apoyo

Personalizando el Panel de Tiempo

**Confidencial y Propietario** 

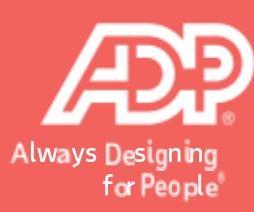

En RUN, presione en el icono de **Time (Tiempo)** a su izquierda.

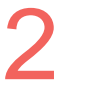

Presione **Manage my team** (Administrar a mi equipo). Esto abrira el panel de tiempo.

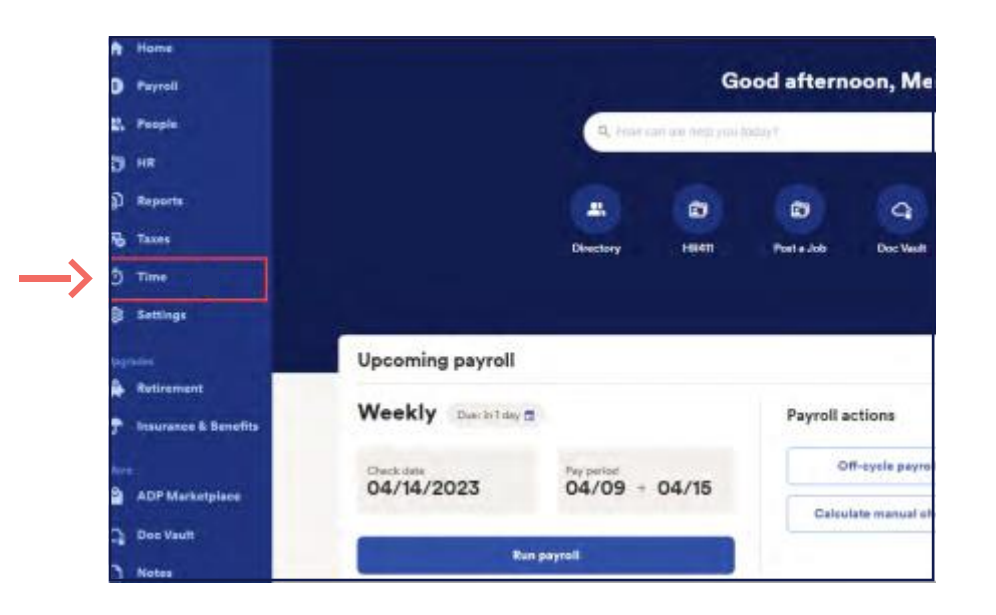

|                    | Time                                                       |
|--------------------|------------------------------------------------------------|
| Time manag         | ement dashboard                                            |
| Keep track of over | rtime, unplanned hours, attendance issues, and violations. |
| Manage my team     | <                                                          |

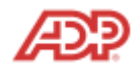

3

Para personalizar su panel de tiempo, presione en **Customize** (Personalizar) en la esquina derecha superior.

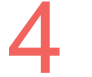

Esto hara que aparezca un boton de activacion para cada panel.

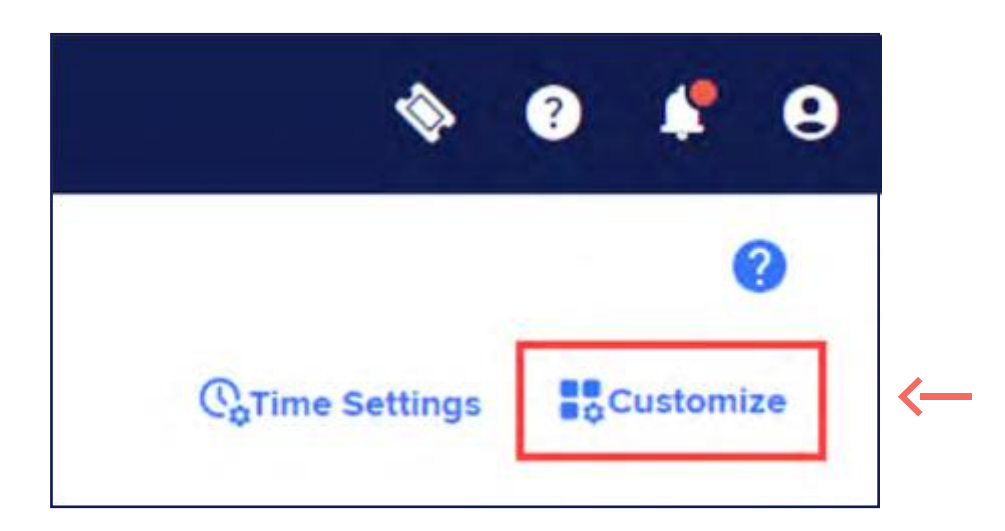

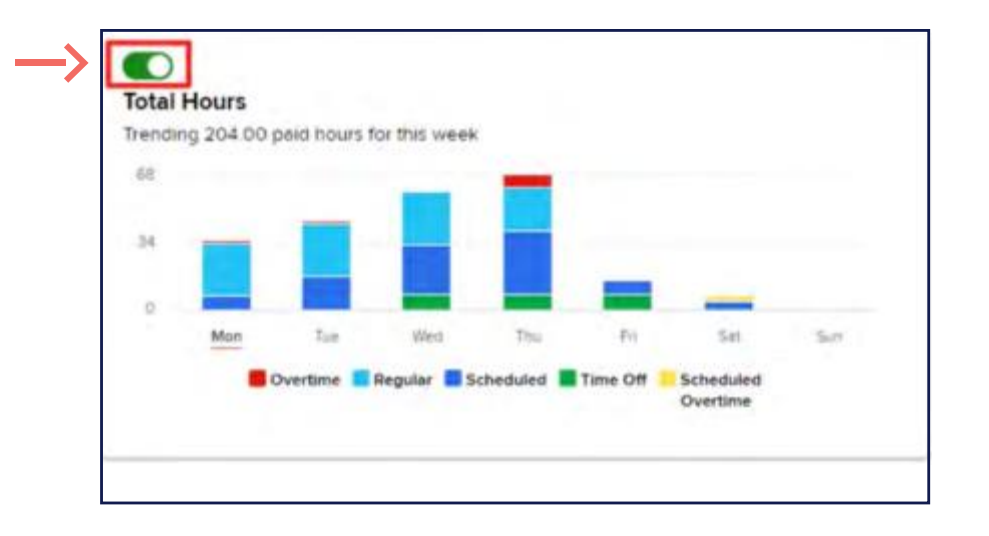

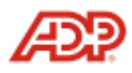

5

Si no esta utilizando algun panel, simplemente desactivelo. Esto causara que el panel se torne gris para indicar que no esta en uso.

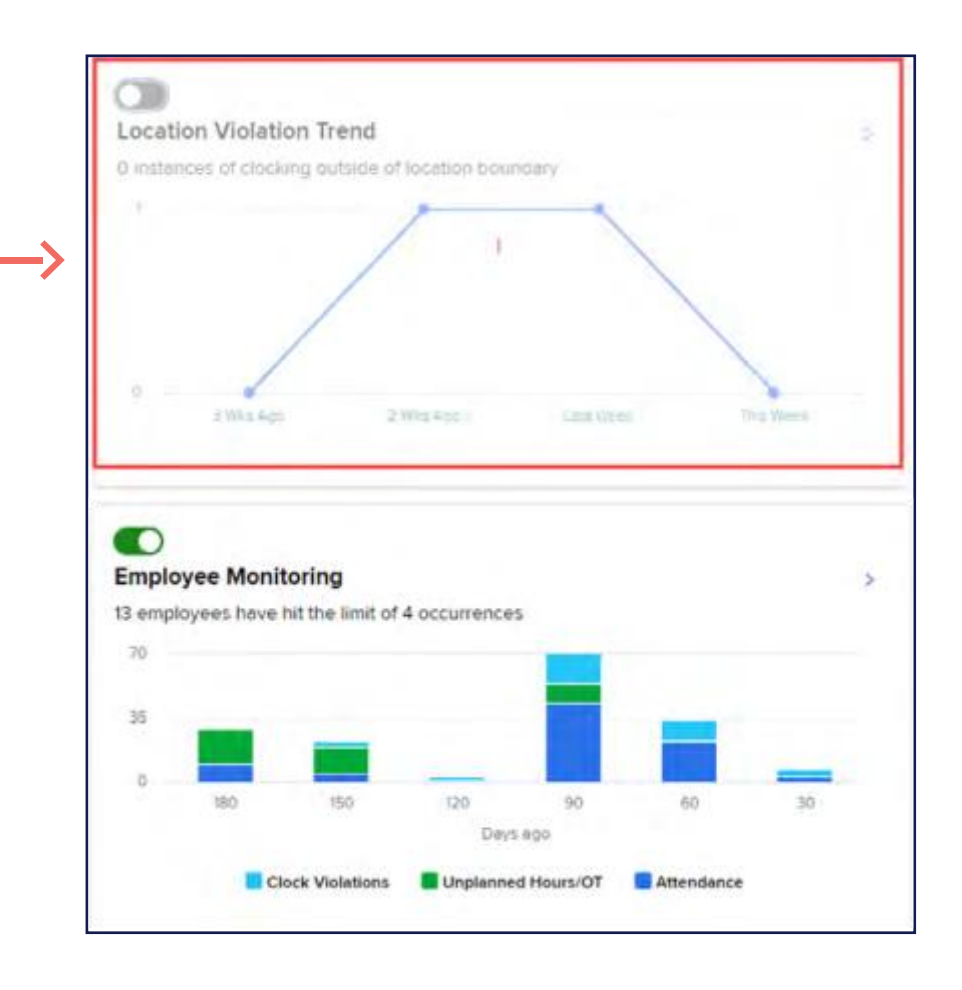

## 6

Usted tambien puede mover los paneles de lugar. Simplemente presione sin soltar y deslize hasta pocisionar el panel en el lugar deseado.

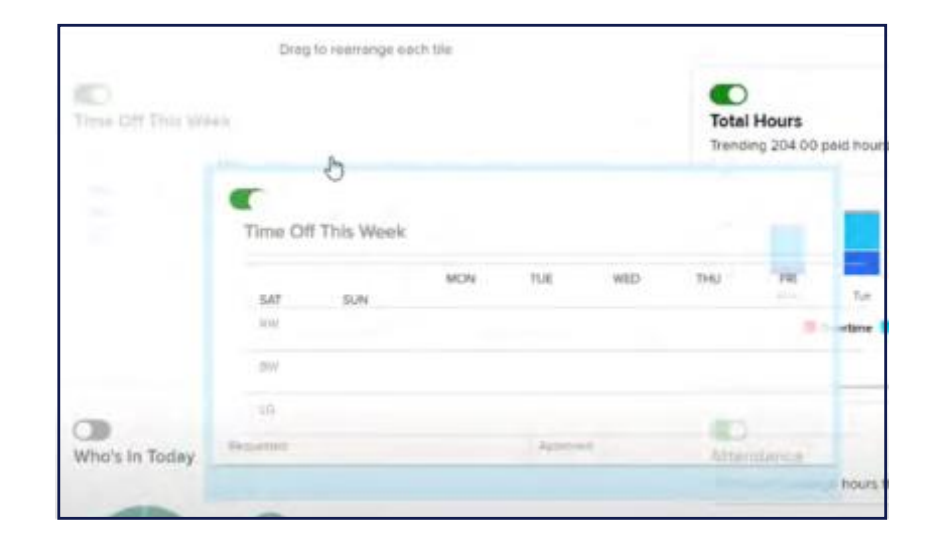

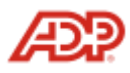

Cuando haya terminado, presione en **Save (Guardar).** 

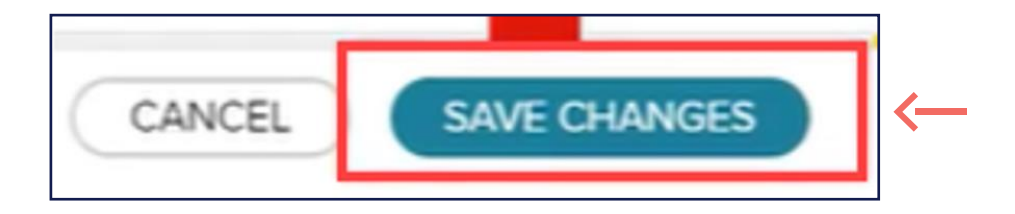

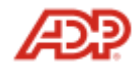